# Internet vecí v našich životoch [IoT]

## Používateľská príručka – Webová aplikácia

| Tím:                     | č. 20                                                                                                    |
|--------------------------|----------------------------------------------------------------------------------------------------|
| Pedagogický vedúci tímu: | Ing. Tomáš Kováčik, PhD                                                                                     |
| Členovia tímu:           | Barbora Čelesová, Tomáš Koreň, Jakub Pullmann, Michal<br>Puškáš, Matúš Sosňak, Peter Štofaňák, Jozef Vaľko, |
| Akademický rok:          | 2017 / 2018                                                                                                 |

### 1 Vytvorenie objednávky

Pre vytvorenie objednávky je potrebné byť prihlásený ako bežný používateľ. Tým sa myslím používateľ, ktorý vyplní registračný formulár a úspešne sa zaregistruje na portál.

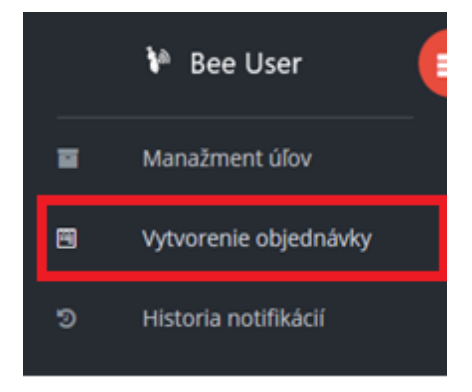

Po úspešnom prihlásení je potrebné kliknúť na sekciu s názvom "Vytvorenie objednávky", ktorá sa nachádza v ľavom menu.

| Objednávací formulár           |  |
|--------------------------------|--|
| Meno úľa                       |  |
| Adresa úľa                     |  |
| Notifikácie chcem dostávať na: |  |
| SMS E-MAIL                     |  |
| Požiadavky                     |  |
| 🖪 Odoslať                      |  |

Následne sa používateľovi zobrazí nasledujúci formulár, ktorý je potrebné korektne vyplniť napríklad takto:

- Meno úľa: Zelený úľ
- Adresa úl'a: Palárikova 22, Košice
- Notifikácie (Nepovinné) zaškrtnúť podľa vlastného uváženia
- Požiadavky (Nepovinné) v prípade že nemáte žiadne špeciálne požiadavky tak to vypĺňať nemusíte

Ak nastane prípad, že zadáte zle prihlasovacie údaje, tak sa pod formulárom červeným písmom vypíše k danému prvku varovanie o nesprávnom zadaní, spoločne s príkladom, ako to má vyzerať správne.

| Objednávací formulár                                                      |  |
|---------------------------------------------------------------------------|--|
| Meno úľa                                                                  |  |
| Zadali ste nesprávny formát mena! (príklad: Pekný úlik)                   |  |
| Adresa úľa                                                                |  |
| Zadali ste nesprávny formát adresy! (príklad: Lesnícka 44,<br>Bratislava) |  |
| Notifikácie chcem dostávať na:                                            |  |
| SMS E-MAIL                                                                |  |
| Požiadavky                                                                |  |

Po úspešnom vypísaní objednávky je potrebné stlačiť tlačidlo odoslať. Následne Vám bude vypísaná hláška o úspešnom odoslaní objednávky, ktorú môžete vidieť na obrázku nižšie.

| Objednávka bola úspešne odoslaná! |
|-----------------------------------|
| ОК                                |

Po stlačení tlačidla "ok" budete presmerovaný opäť na nový formulár s možným vyplnením ďalšej objednávky.

#### 2 Potvrdenie objednávky

Pre potvrdenie objednávky je potrebné byť prihlásený ako administrátor.

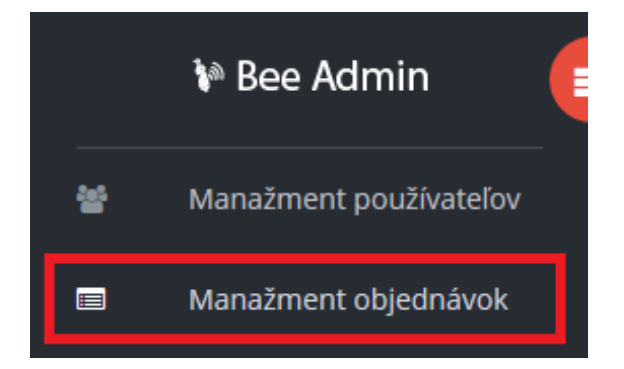

Po prihlásení je potrebné kliknúť na sekciu "Manažment objednávok", ktorá sa nachádza v ľavom paneli po prihlásení.

| Manažment objednáv | vok          |                           |                                                          |              |        |
|--------------------|--------------|---------------------------|----------------------------------------------------------|--------------|--------|
| Meno zákazníka     | Meno úľa     | Adresa úľa                | Poznámky                                                 | Stav         |        |
| Janko Hrasko       | afgafgafg    | asgdasgf                  | adfdfgsegrwer                                            | Potvrdiť     | Zmazať |
| Janko Hrasko       | Miško        | prepac                    | moja chyba                                               | Potvrdiť     | Zmazať |
| Janko Hrasko       | IIT.SRC      | Ilkovicova 2              | Poprosím Vás informovať výhradne pomocou emailu. Ďakujem | Potvrdiť     | Zmazať |
| Jozef Vaľko        | Malicky ulik | Stromova 14               | Dakujem za vase sluzby                                   | ~            | Zmazať |
| Jozef Vaľko        | Malicky ulik | Stromova 14               | Dakujem za vase sluzby                                   | $\checkmark$ | Zmazať |
| Jozef Vaľko        | Záhradný úľ  | Záhradná 8, Prešov        | Ďakujem za vaše služby.                                  | $\checkmark$ | Zmazať |
| Maroš Hrobák       | BEST UL EVER | Vsade a pritom nikde 32   | Nechcem platiť za SMS uvítal by som chlebík s medíkom    | $\checkmark$ | Zmazať |
| Tomáš Kováčik      | Náš úľ       | Palárikova 12, Bratislava | Som spokojný                                             | $\checkmark$ | Zmazať |

Následne sa zobrazí výpis všetkých objednávok ako je možné vidieť na obrázku vyššie. Je treba podotknúť, že objednávka, ktorú je potrebné potvrdiť má v stĺpci stav tlačidlo "Potvrdiť". Potvrdené objednávky majú v stĺpci obrázok so súhlasom.

| sgdasgf            | adfdfgsegrwer                      |                        |
|--------------------|------------------------------------|------------------------|
| repac              | moja chyba                         | -                      |
| kovicova 2         | Objednávka bola úspešne potvrdená. | formovať výhradne pomo |
| tromova 14         | ОК                                 | e sluzby               |
| tromova 14         | Dakujem za vas                     | se sluzby              |
| láhradná 8, Prešov | Ďakujem za vaš                     | še služby.             |

Po stlačení tlačidla potvrdiť dostaneme hlášku, že objednávka bola úspešne potvrdená, kde sa po stlačení tlačidla "ok" opäť dostaneme do výpisu všetkých objednávok.

#### 3 Zmazanie objednávky

Pre zmazanie objednávky je taktiež potrebné byť prihlásený ako administrátor.

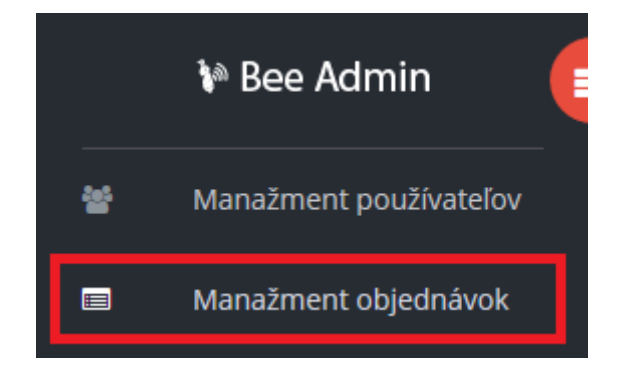

Následne je potrebné kliknúť na sekciu manažment objednávok nachádzajúcu sa v ľavom menu. Po vykonaní tohto kroku sa nám zobrazí výpis všetkých objednávok ako je možné vidieť na obrázku nižšie.

| Manažment objednáv | rok          |                           |                                                          |          |        |
|--------------------|--------------|---------------------------|----------------------------------------------------------|----------|--------|
| Meno zákazníka     | Meno úľa     | Adresa úľa                | Poznámky                                                 | Stav     |        |
| Janko Hrasko       | afgafgafg    | asgdasgf                  | adfdfgsegrwer                                            | Potvrdiť | Zmazať |
| Janko Hrasko       | Miško        | prepac                    | moja chyba                                               | Potvrdiť | Zmazať |
| Janko Hrasko       | IIT.SRC      | Ilkovicova 2              | Poprosím Vás informovať výhradne pomocou emailu. Ďakujem | Potvrdiť | Zmazať |
| Jozef Vaľko        | Malicky ulik | Stromova 14               | Dakujem za vase sluzby                                   | ~        | Zmazať |
| Jozef Vaľko        | Malicky ulik | Stromova 14               | Dakujem za vase sluzby                                   | ~        | Zmazať |
| Jozef Vaľko        | Záhradný úľ  | Záhradná 8, Prešov        | Ďakujem za vaše služby.                                  | ~        | Zmazať |
| Maroš Hrobák       | BEST UL EVER | Vsade a pritom nikde 32   | Nechcem platiť za SMS uvítal by som chlebík s medíkom    | ~        | Zmazať |
| Tomáš Kováčik      | Náš úľ       | Palárikova 12, Bratislava | Som spokojný                                             | ~        | Zmazať |

Teraz si môžeme vybrať ktorúkoľvek objednávku, ktorú chceme zmazať. Stačí len v danom stĺpci kliknúť na tlačidlo "zmazať". Po kliknutí na toto tlačidlo dostaneme správu o úspešnom zmazaní objednávky, ako je možné vidieť na obrázku nižšie.

| asgdasgf           | adfdfgsegrwer                    |                          |
|--------------------|----------------------------------|--------------------------|
| prepac             | moja chyba                       |                          |
| Ilkovicova 2       | Objednávka bola úspešne zmazaná. | iformovať výhradne pomoc |
| Stromova 14        | ОК                               | e sluzby                 |
| Stromova 14        | Dakujem za va                    | se sluzby                |
| Záhradná 8, Prešov | Ďakujem za va                    | še služby.               |

Po kliknutí na tlačidlo "ok" budeme opäť presmerovaný na výpis všetkých objednávok.

#### 4 Zobrazenie mapy používateľom

Pre zobrazenie mapy konkrétneho úľa je potrebné sa najprv prihlásiť ako klasický používateľ. Následne je potrebné kliknúť na sekciu s názvom "Manažment úľov", ktorú môžete vidieť nižšie.

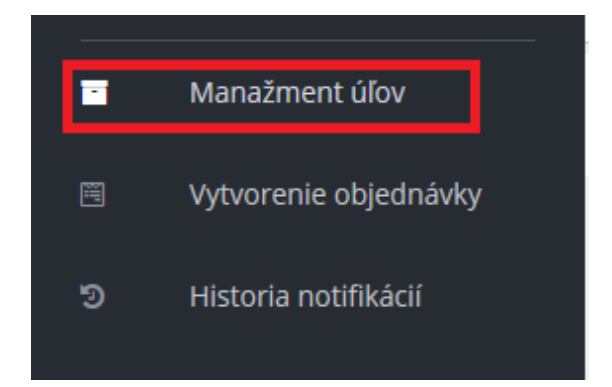

Po kliknutí sa zobrazí ďalšie okno, v ktorom bude možné zobrazovať rôzne štatistiky úľov, ktoré sú k účtu priradené ako môžete vidieť na obrázku nižšie.

Manažment úľov Fialovy ul SMREKOVA 14, DETVA Notifikácie SMS E-mail Zobraziť namerané údaje > Zobraziť grafy meraní

QZobraziť mapu

Pre zobrazenie mapy je potrebné kliknúť na položku "zobraziť mapu".

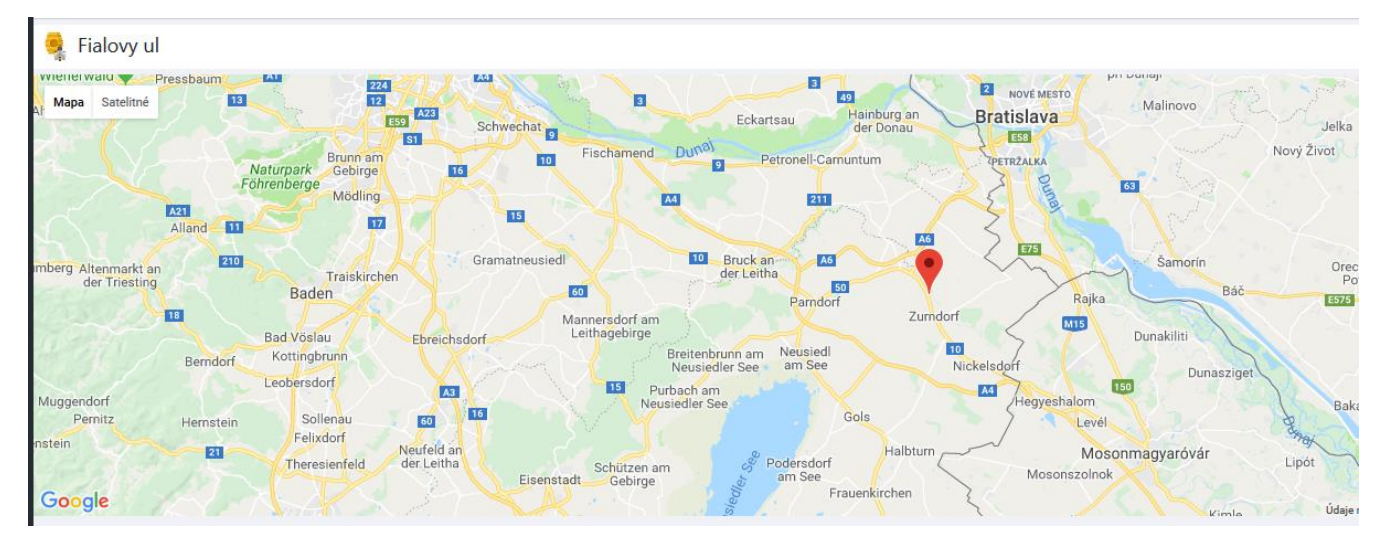

Následne sa používateľovi otvorí nové okno, kde bude vidieť presnú lokalizáciu svojho úľa. Mapu je možné samozrejme približovať alebo odďaľovať.

#### 5 Zobrazenie mapy administrátorom

Pre zobrazenie mapy konkrétneho úľa administrátorom je potrebné sa najprv prihlásiť ako administrátor. Následne je potrebné kliknúť na sekciu manažment používateľov, ktorá sa nachádza v ľavom menu hneď po prihlásení.

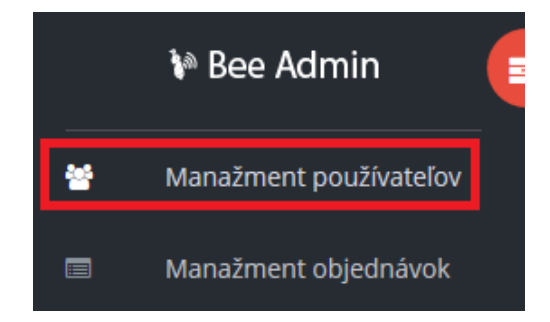

Po kliknutí sa administrátorovi otvorí nová stránka, ktorú je možné vidieť na obrázku nižšie.

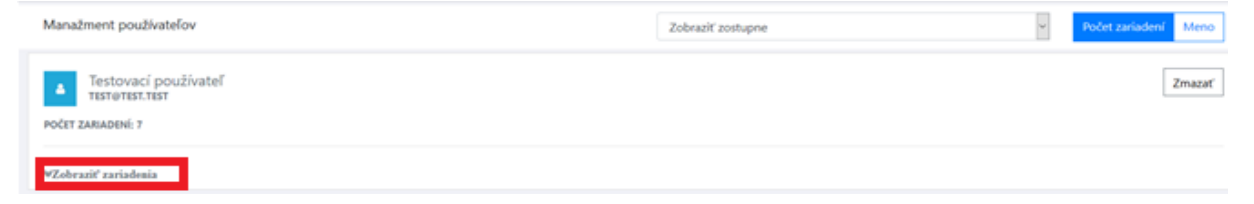

Administrátorovi sa zobrazí kompletný výpis všetkých používateľov. Následne je potrebné kliknúť na tlačidlo "Zobraziť zariadenie". Po jeho kliknutí sa rozbalí menu, ktoré je možné vidieť nižšie.

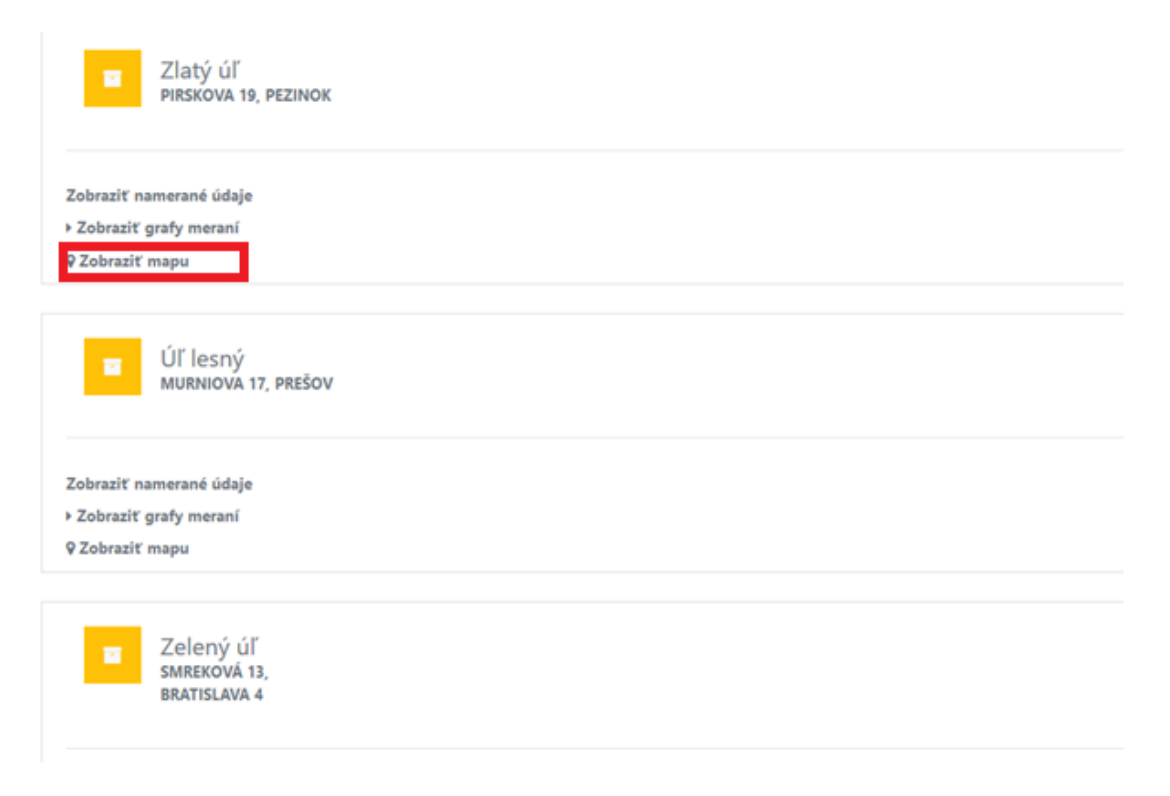

Jedná sa o kompletný výpis úľov daného používateľa. Následne je potrebné vybrať si, ktorú mapu úľa chceme zobraziť a kliknúť na tlačidlo "zobraziť mapu".

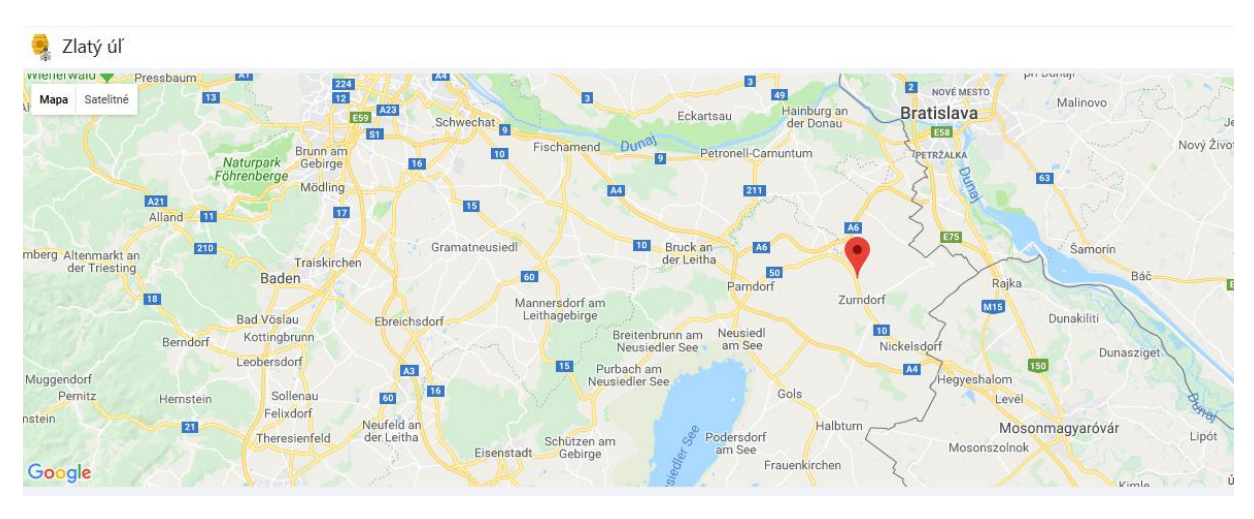

Po kliknutí sa administrátorovi zobrazí mapa s daným úľom.

#### 6 Zmazanie používateľa

Pre zmazanie používateľa je potrebné byť prihlásený ako administrátor. Následne je potrebné kliknúť na sekciu "Manažment používateľov", ktorá sa nachádza v ľavom menu.

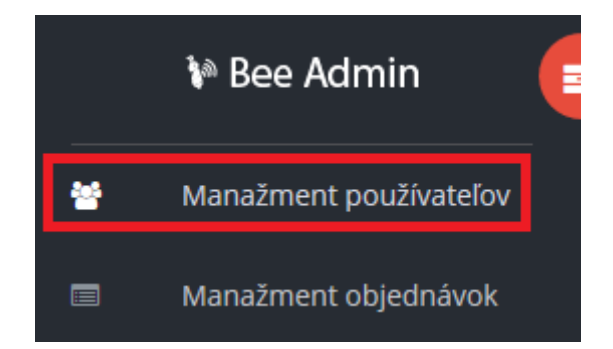

Po kliknutí sa administrátorovi zobrazí výpis všetkých používateľov, ktorý sa v portáli nachádzajú ako je možné vidieť na obrázku nižšie.

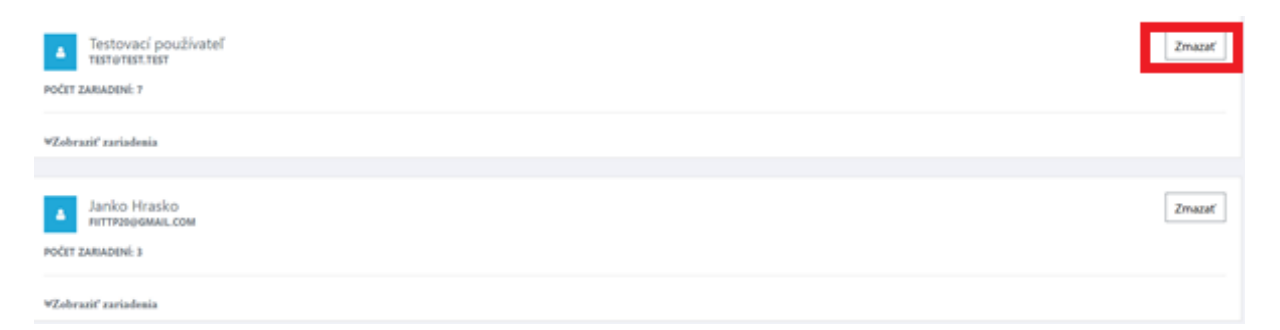

Následne je potrebné vybrať si, ktorého používateľa chceme zmazať a následne kliknúť na tlačidlo "zmazať". Po kliknutí sa nám vypíše ešte varovanie, ktoré je možné vidieť nižšie.

| Naozaj chcete vymazať tohto používateľa? |
|------------------------------------------|
| OK Zrušiť                                |
|                                          |

Pri stlačení tlačidla "ok" bude používateľ vymazaný a pri stlačení tlačidla "zrušiť" sa nevykoná nič. Po oboch interakciách bude administrátor opäť presmerovaný do výpisu všetkých používateľ och.

#### 7 Odoslanie kontaktného formulára

Pre prístup na stránku kontaktného formulára je potrebné vo webovom prehliadači zadať adresu <u>https://team20-17.studenti.fiit.stuba.sk/BeeWebpage/public/</u>. Následne sa zobrazí web stránka, ktorú je možné vidieť nižšie.

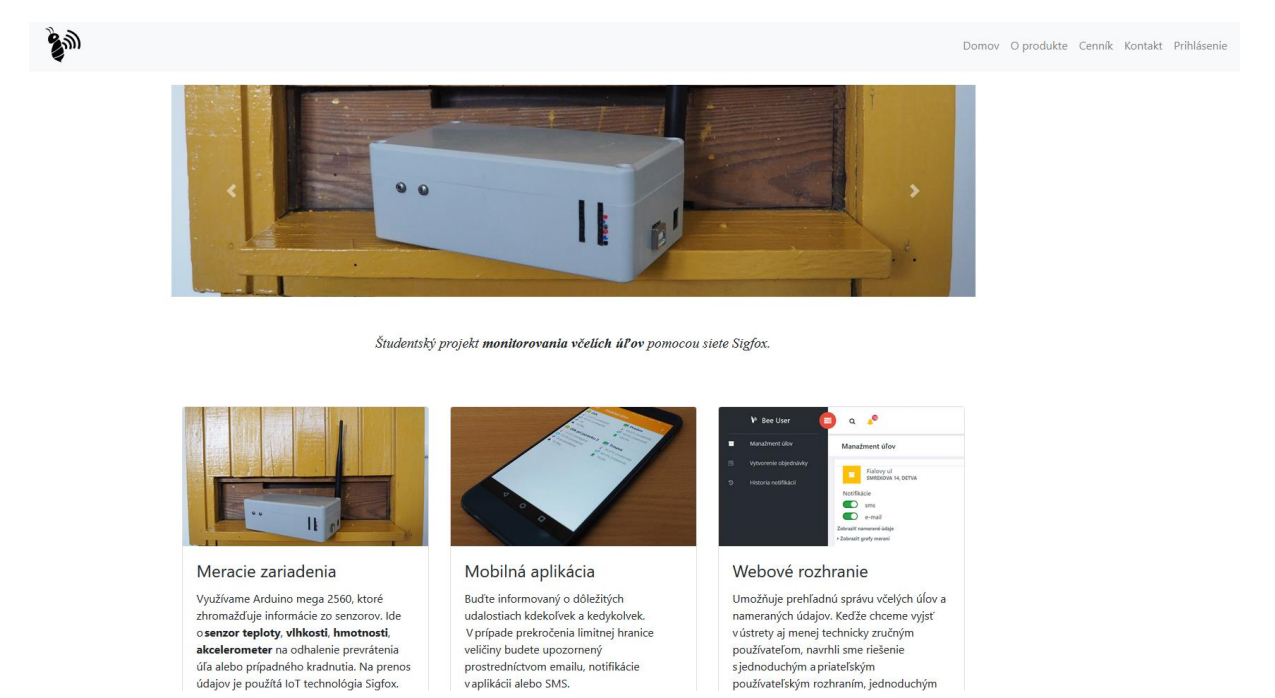

Následne je potrebné kliknúť na sekciu "kontakt". Po kliknutí sa otvorí kontaktný formulár, ktorý je viditeľný na nasledujúcom obrázku.

#### Kontaktujte nás

| F    | akulta informa.                                  | Z             | adajte údaje |
|------|--------------------------------------------------|---------------|--------------|
|      | tovičova 2, 841 04 Karlova Ves Trasa Uložir      |               | Meno         |
| 4    | 4 **** Recenzie: 38                              |               |              |
| J Z  | obrazit väčšiu mapu                              |               | E-mail       |
|      | a informačných                                   |               |              |
|      |                                                  |               | Telefón      |
|      | ova ki                                           | The le duoine |              |
| 101- |                                                  |               | Správa       |
|      |                                                  | +             |              |
|      | Google Statulta elektrotechniky                  | -             |              |
|      | Údaje máp ©2018 Google Zmluvné podmienky Nahlási | chybu mapy    | (8.          |
|      |                                                  |               | A Odoslať    |

Následne je potrebné formulár vyplniť podľa nasledovného príkladu:

- Meno: Janko Mrkvička
- E-mail: priklad@gmail.com
- Telefón: +421948123456
- Správa: Problém alebo požiadavku, ktorú chcete adresovať administrátorom portálu

Po úspešnom zadaní je potrebné kliknúť na tlačidlo odoslať. Pri nekorektnom zadaní sa v danom poli vypíše červeným písmom varovanie spoločne s príkladom, ako ma dané pole vyzerať ako môžete vidieť na obrázku nižšie.

#### Zadajte údaje

| Meno                                     |                                               |
|------------------------------------------|-----------------------------------------------|
| Zadali ste nesj                          | právny formát mena! (príklad: Janko Mrkvička) |
| E-mail                                   |                                               |
| Zadali ste nep                           | latný e-mail! (príklad: moj@mail.com)         |
| Telefón                                  |                                               |
|                                          |                                               |
| Zadali ste nesj<br>0905123456)           | orávny formát telefónneho čísla! (príklad:    |
| Zadali ste nesj<br>0905123456)<br>Správa | orávny formát telefónneho čísla! (príklad:    |
| Zadali ste nesj<br>0905123456)<br>Správa | orávny formát telefónneho čísla! (príklad:    |

Pri úspešnom odoslaní sa zobrazí nasledujúca správa.

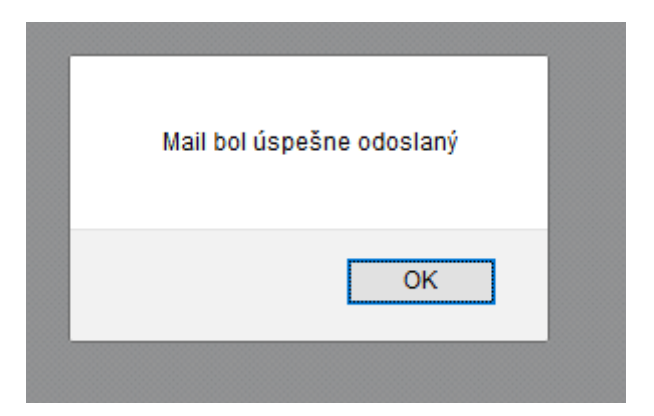

Po stlačení tlačidla "ok" budete presmerovaný na nový kontaktný formulár.